Version1.0

# 春休みプログラムセミナー 「プチコンでプログラム」

2012.3.20 上田市マルチメディア情報センター

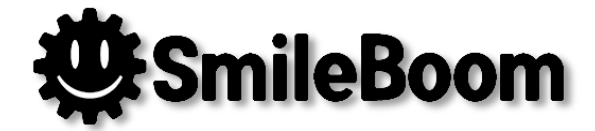

### セミナー方針

#### \* 想定している受講者像

- \* プログラムのことは知らないけど、ちょっと興味がある
- \* BASIC(ベーシック)は見たことも触ったことも無い
- \* ゲーム専用機やスマホや携帯などでゲームはする
- \* DSは知っているし触ったこともある
- \* 説明方針
  - \* 派手な3Dやゲームっぽいキャラクタは使わずシンプルな表現にとどめます
  - \* 難しいことは詳しく説明しません(理論とか詳細仕様など・・)
  - \* 資料から文字を入力してプログラムを動かすことを最優先とします
  - \* 動いた後に改造すると面白い要素について説明します
  - \* 将来のために三角関数等のあえて難しい処理も入れておきます

### セミナー進行予定

- 講師紹介 10:10 \*
- 10:15 コンピュータで遊ぶ \*
- お絵かきツールの開発 10:30 \*
- 12:00 お昼休み \*
- 13:00 ゲームの開発 \*
- 休憩 15:00 \*
- \* 15:10 プログラマーになるには
- 終了 \* 16:00

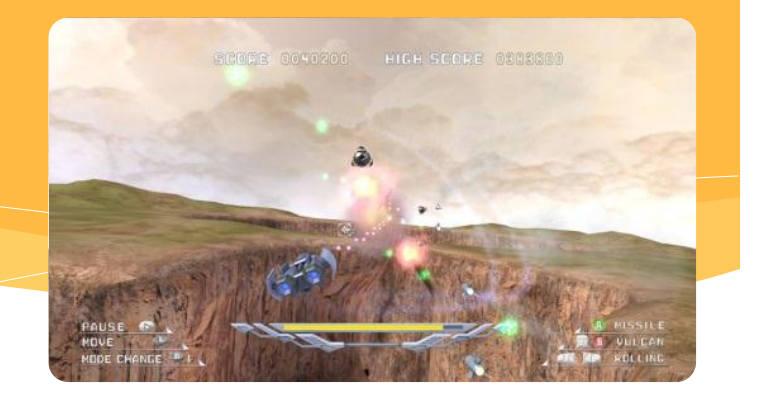

プチコンは3Dに対応していないため今回のセミ ナーでは3D表現のゲームは作りません

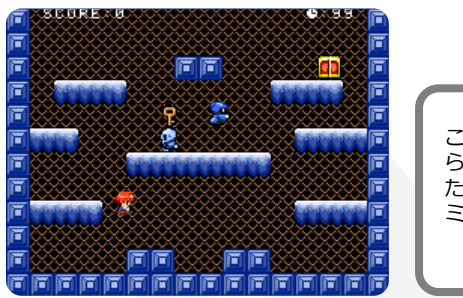

このゲームはプチコンで作 られたキャラクターを使っ たゲームですが、今回のセ ミナーではキャラクターを 少しだけ使います。

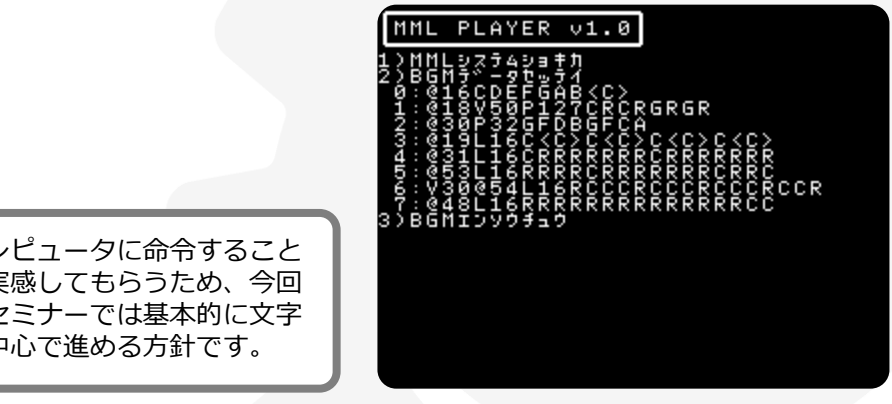

コンピュータに命令すること を実感してもらうため、今回 のセミナーでは基本的に文字 中心で進める方針です。

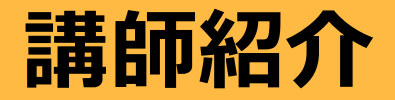

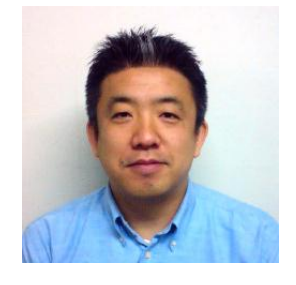

### 20年以上前から札幌でゲームを作り続けています。 北海道でゲームを作る若者を増やすために活動中。

| 名前   | 小林貴樹(こばやしたかき)                                                      |
|------|--------------------------------------------------------------------|
| 所属   | 株式会社スマイルブーム                                                        |
| 特技   | 面白い企画発案、簡単なプログラム作成                                                 |
| その他  | CEDECアドバイザリーボードメンバー                                                |
|      | Microsoft MVP2011                                                  |
| 関連作品 | うっでぃぽこ、ヴォルガード2、パワフル麻雀<br>俺の料理、ガチャろく、だれでもアソビ大全<br>アクションゲームツクール、プチコン |

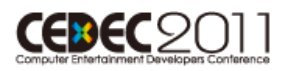

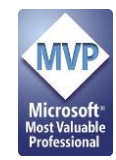

# コンピュータで遊ぶ

#### ニンテンドーDSもコンピュータです。

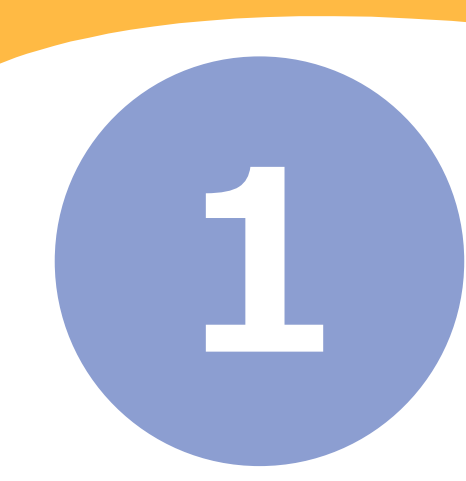

## 1-1 コンピュータとBASICとプチコン

#### \* コンピュータは生活に溶け込んでいます

\* ゲーム専用機、携帯電話、スマートフォン
 \* 家電製品、車、銀行のATMなど・・

#### \* コンピュータの役割

- \* 数値の記憶と計算、条件比較と分岐
- \* 入力操作受付、画面への表示

\* 0と1だけの機械語という命令で動く

#### \* BASICの役割

\* 機械語を人間用にわかりやすくした命令言語

\* プチコン

\* ニンテンドーDSi上で動くBASIC言語

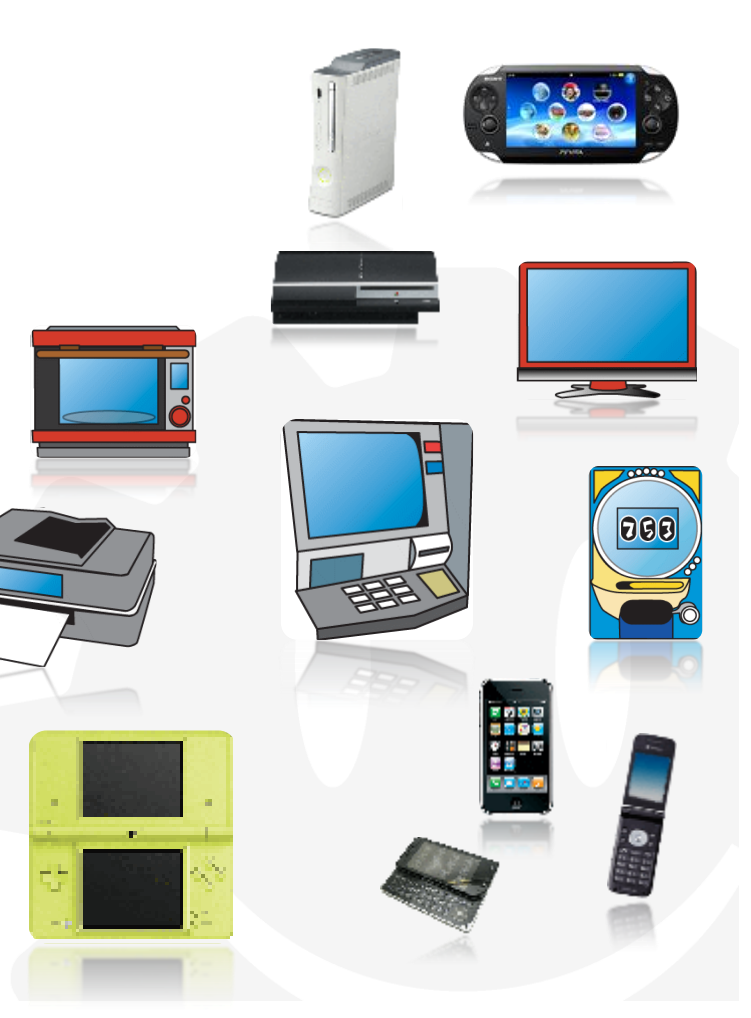

# 1-2 コンピュータ (DSi) へ命令してみる

### \* 実行モード 🛛 🔼 🕅 🔀

- \* BASIC命令を直接入力することができる画面
- \* 実行モードからの入力を試してみよう
  - 1. 命令1-2Aの内容を下画面のキーボードから入力
  - 2. 入力が終わったら「Enter」キーを押す
  - 3. 上画面に円が描画される
  - 4. 続けて、命令1-2Bと命令1-2Cも試してみましょう

命令1-2A:画面に赤い円を描く

GCIRCLE 128,96,80,24

命令1-2B:円の中をグレーで塗る

GPAINT 128,96,14

命令1-2C:図形画面を消す

GCLS┛

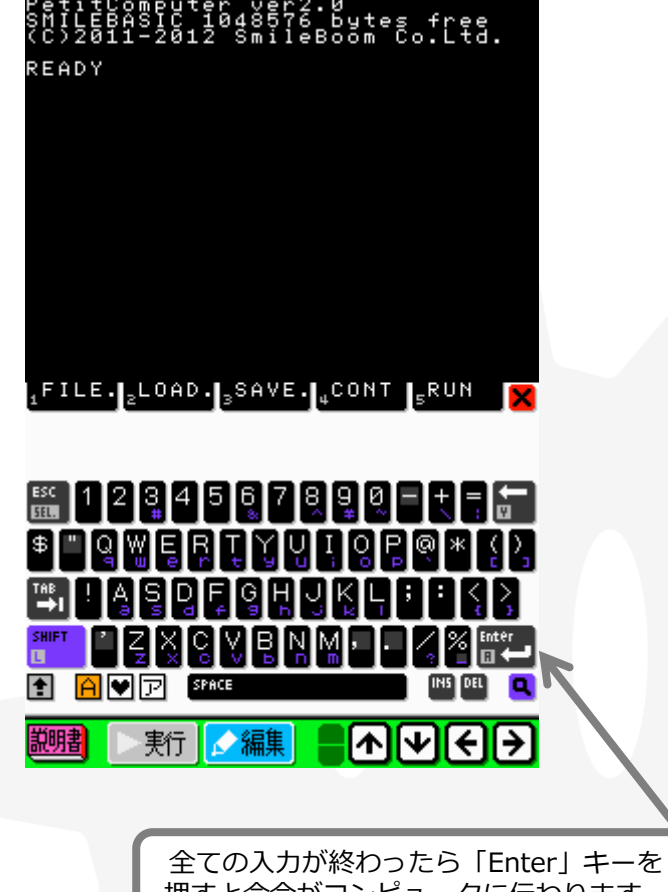

押すと命令がコンピュータに伝わります。

## 1-3 一度にたくさん命令する

### \* 編集モード 🛛 🛃

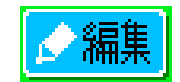

- \* コンピュータへの命令を並べて書く画面
- \* 編集モードでの入力と実行を試してみよう
  - 1. 下画面にある「編集」ボタンを押す
  - 2. リスト1-3に書いてある通りに下画面のキーボードから入力
  - 3. 入力が終わったら下画面の「実行」ボタンを押す
  - 4. 命令1-3を入力して「Enter」キーを押す

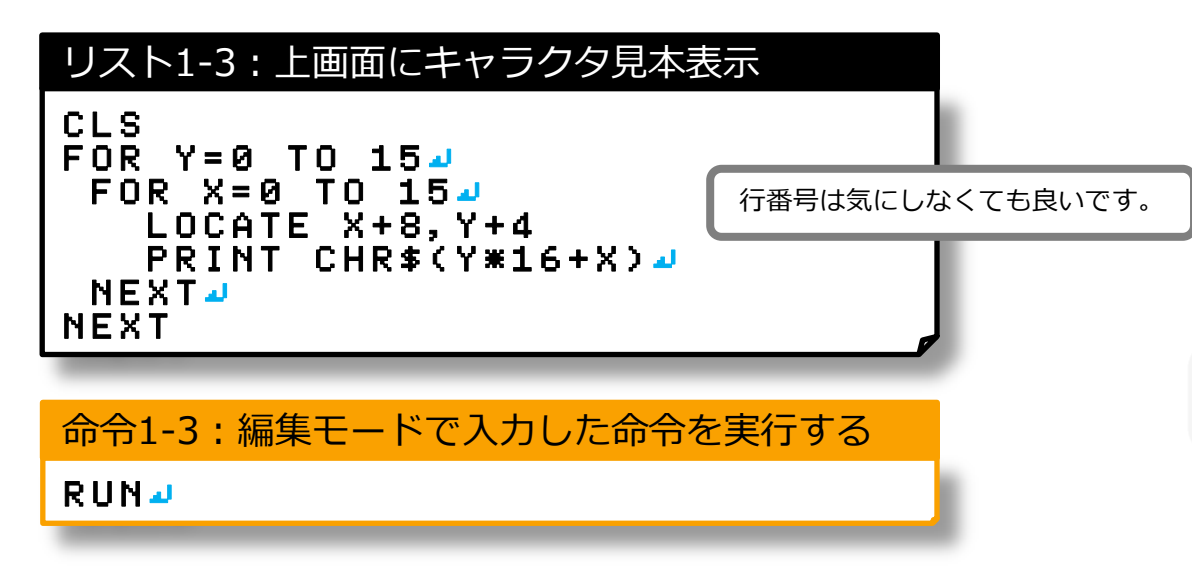

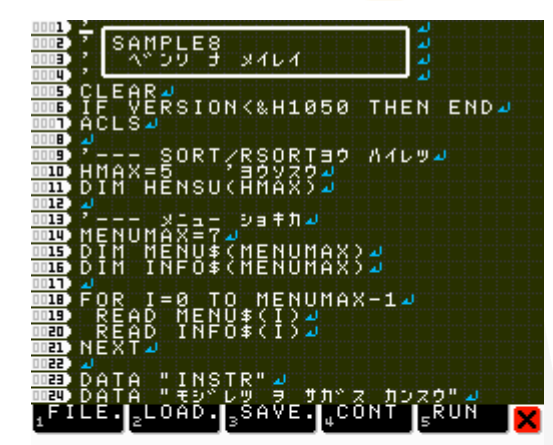

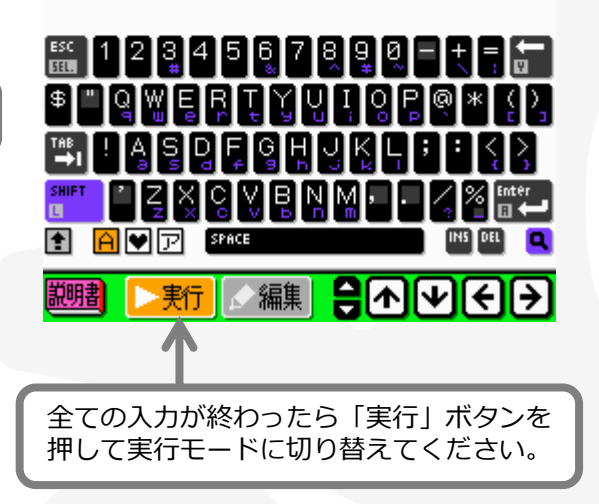

## 1-4 画面と文字の関係(ついでに音も)

12 13

14 15

### \* 文字表示画面のしくみ

- \* 横32文字、縦24文字表示できる
- \* 文字の色は16色から選択可能

命令1-4A:文字画面を消して右上の方にAを表示

CLS:LOCATE 28,5:PRINT"A" 4

命令1-4B:文字色を赤にしてNAMEを表示

COLOR 13: PRINT"NAME" : COLOR 04

\* 効果音を鳴らす

命令1-4C: 「ぽよ~ん」という音を鳴らす命令

BEEP 84

|   |                 | <u>م</u> |   |   | 2, | 11 | 5 | 67 | , 9 |    | $\frac{1}{20}$ | 1 | Ļ; | 13 | 1 | 1 | 1 | 1 | 1 | 1 | 1 | 23 | 23 | 23 | 23 | 2; | 2: | 2; | 23 | 22 | 23 | 33 |
|---|-----------------|----------|---|---|----|----|---|----|-----|----|----------------|---|----|----|---|---|---|---|---|---|---|----|----|----|----|----|----|----|----|----|----|----|
|   | Q<br>4          | H        | ģ | t | 1  | t  |   | Ŭ  | ġ   | i, | Ĩ              | Ī | t  | 8  | n |   | 2 | ĕ | Ð | Ď | ž |    |    |    |    |    |    |    |    |    | Î  | ÷. |
| _ | 2               | ĉ        | c | 5 | z  | Ø  | ĩ | 1  | 1   | ŝ  | -<br>n 1       |   | ĭ  | e  | В | ò | ò | m | 2 | C | o |    | L  | t  | d  |    |    |    |    |    |    |    |
|   | 94              | D        | e | v | e  | l  | o | Рę | 20  | 1  | Ŀ              | , | y  |    |   |   |   |   |   |   |   |    |    |    |    |    |    |    |    |    | +  |    |
|   | 6               |          | 0 | C | ĸ  | 8  | t |    |     |    | 10             |   | 1  | 0  | , | Ţ | n | 0 |   |   |   |    |    |    |    |    |    |    |    |    | +  |    |
| - | 8               | H        |   | Ш | P  | 0  | s | eo | 1   | ł  | by             | ł |    | J  | U | E | D | U | М | Ы |   |    |    |    |    |    |    |    |    |    |    |    |
|   | 9<br>10         | P        | e | а | d  | y  |   |    | +   | +  | +              | ┦ |    |    |   |   |   |   |   |   |   |    |    |    |    |    |    |    |    |    | -  |    |
|   | $\frac{11}{12}$ |          | 4 |   |    |    |   |    | Ŧ   | Ŧ  | Ŧ              | Ŧ | 4  |    |   |   |   |   |   |   |   |    |    |    |    |    |    |    |    |    | 4  |    |
| - | $13 \\ 14$      |          | 4 |   |    |    |   |    | Ŧ   | Ŧ  | 4              | Ŧ | 4  |    |   |   |   |   |   | F |   |    |    |    |    |    |    |    |    |    | 4  |    |
|   | 15              |          | 4 |   |    |    |   |    | ļ   | 1  | Ŧ              | 1 | 4  |    |   |   |   |   |   |   |   |    |    |    |    |    |    |    |    |    | 4  |    |
|   | 17              |          |   |   |    |    |   |    | ļ   | 1  | ‡              | 1 | 4  |    |   |   |   |   |   |   |   |    |    |    |    |    |    |    |    |    | 4  |    |
|   | 19              |          |   |   |    |    |   |    | ‡   | 1  | 4              | 1 | 4  |    |   |   |   |   |   |   |   |    |    |    |    |    |    |    |    |    | 4  |    |
|   | 21              |          |   |   |    |    |   |    |     |    |                |   |    |    |   |   |   |   |   |   |   |    |    |    |    |    |    |    |    |    |    |    |
|   | 23              |          |   |   |    |    |   |    |     |    |                |   |    |    |   |   |   |   |   |   |   |    |    |    |    |    |    |    |    |    |    |    |

| 【 ヒント 】     |                           |
|-------------|---------------------------|
| 音楽を演奏させる・・・ | BGMPLAY 番号(0~29)          |
| 音楽を止める・・・・  | BGMSTOP                   |
| 効果音の周波数変更・・ | BEEP 番号(0~69), 周波数(±8192) |

# お絵かきツールの開発

### DSのタッチパネルを使ってお絵かきしてみよう! プログラムの意味が分からなくても気にせず入力しましょう。

【 ヒント 】 危険な命令「NEW」を実行モードで入力すると編集モード に登録してあったプログラムがすべて消えてしまいます。

## 2-1 タッチ操作で線を引く

#### \* 線を引くための予備知識

- \* グラフィックは横256ドット、縦192ドット、256色のドットが打てます
- \* DSiのタッチ情報は、TCHST、TCHX、TCHYの変数に入ってきます
- \* タッチされるとTCHSTに1が入ります(通常は0)

#### \* 線を引くための動きを考えておく

- 1. 新しくタッチされた場所を記憶しておく
- 2. 次のタッチ入力を少し間を空けて待つ(1/60秒)
- 3. 新しいタッチ位置と記憶された位置の間に線を引く
- 4. タッチが放されるまで2からを繰り返す
- 5. 次にタッチされたら1へ戻る

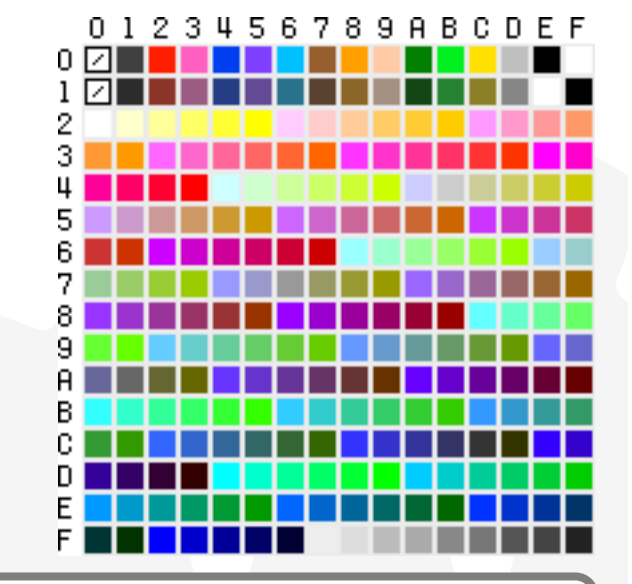

【 ヒント 】 プログラムの中で色番号を管理している変数は、COLです。 COL=15で白、COL=2で赤、COL=4でピンク。上の色見本が 色番号の順番に並んでいます。左上が0番、右上が15番、1段下 がった左2段目が16番、右下が255番となっています。

#### リスト2-1: タッチ操作で線を引く

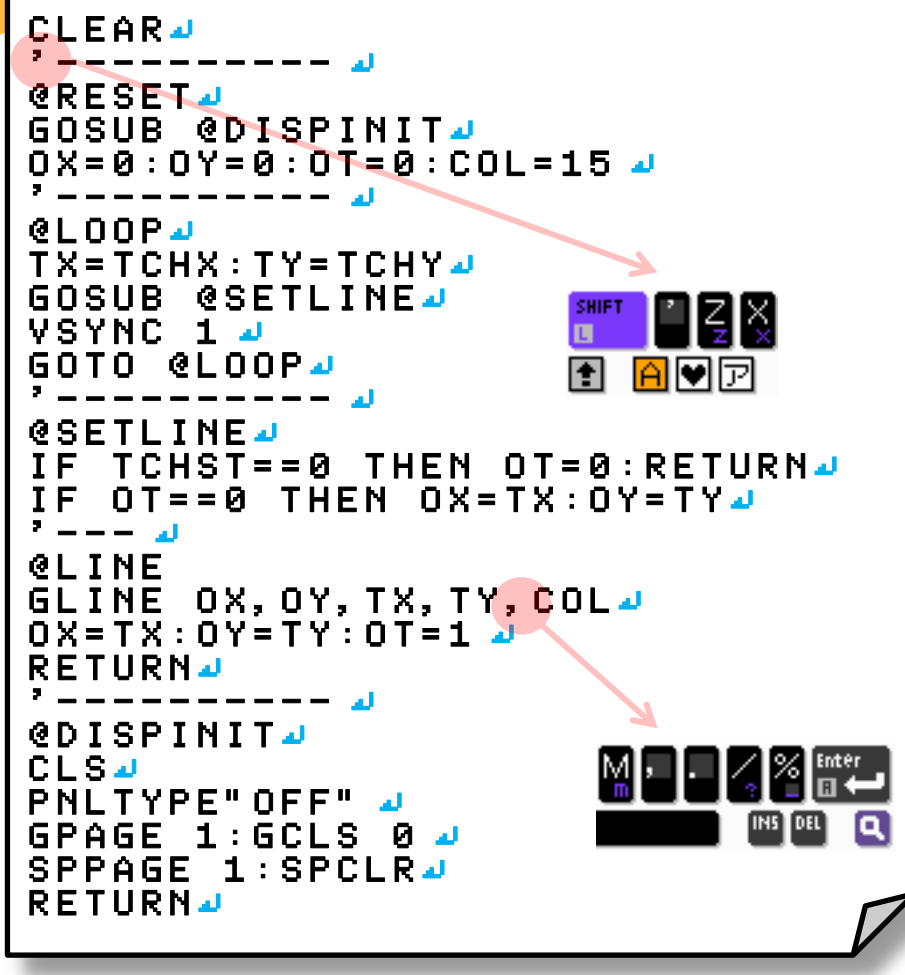

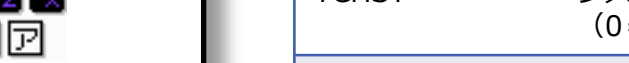

#### 正しく入力されたら実行モードからRUNで実行。 下画面にタッチで白い線が描けるようになります。 終わるときは、SELECTボタンを押してください。

| 変数名       | 用途                                     |
|-----------|----------------------------------------|
| TCHX,TCHY | システムが用意しているタッチ座標                       |
| TCHST     | システムが用意しているタッチ状態<br>(0=押される前、1=押されている) |
| TX,TY     | TCHX,TCHYの保管用(ただのコピー)                  |
| OX,OY     | 座標の記憶用                                 |
| OT        | 初めて触られたかの管理用<br>(0=初めて、1=すでに触られている)    |
| COL       | 色番号                                    |

| ラベル       | 用途         |
|-----------|------------|
| @RESET    | 初期化開始位置    |
| @LOOP     | メインループ     |
| @SETLINE  | 線を引く処理     |
| @LINE     | 線を引く処理     |
| @DISPINIT | 画面関係の初期化処理 |

命令2-1:編集中のプログラムを保存

SAVE "OEKAKI" 🚽

### 2-2 ボタンを受け取る

### \* ボタンを取得する命令を追加

虫めがねボタンを押す リスト2-2:ボタン受付処理を挿入 { 🄏 Enter □ 🕶 1FILE.2LOAD この赤色部分を INS DEL 📃 QLOOP @L00P4 TRIG() / 入力します 9 LOOP ो€ि BN=BUTTON() 🚽 TX=TCHX:TY=TCHY GOSUB @SETLINE J 探したい文字を入力する LOOP 十字ボタンの上や下を押すと他の候補へ

プログラム内の 文字を探す方法

※次のページに続きます

| 数値  | 対応するボタン |
|-----|---------|
| 1   | 十字ボタンの上 |
| 2   | 十字ボタンの下 |
| 4   | 十字ボタンの左 |
| 8   | 十字ボタンの右 |
| 16  | Aボタン    |
| 32  | Bボタン    |
| 64  | Xボタン    |
| 128 | Yボタン    |
| 256 | Lボタン    |
| 512 | Rボタン    |
|     |         |

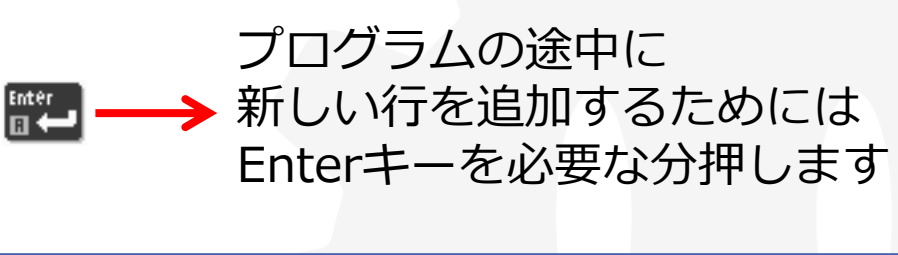

| 変数名   | 用途         |
|-------|------------|
| ВТ    | DSiのボタンの状態 |
| OLDBT | 1つ前のボタンの状態 |

## 2-3 Xボタンで画面を消す機能を追加

\* Xボタンに対応する処理を挿入

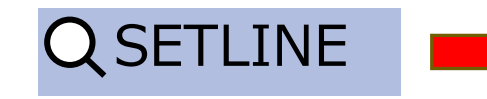

リスト2-3A:Xボタンの押下判断処理挿入

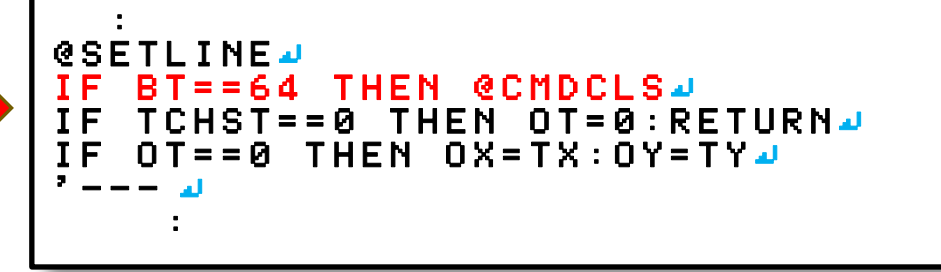

\* 画面を消去する機能を追加

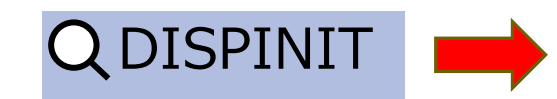

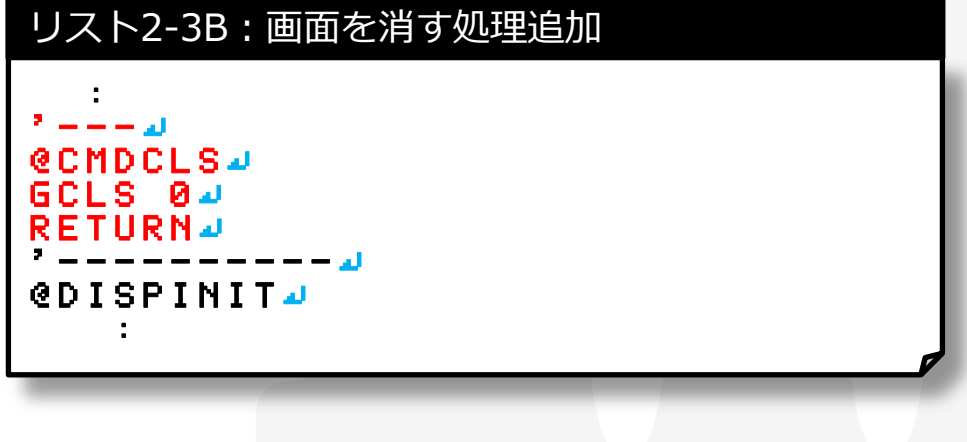

※次のページに続きます

| ラベル     | 用途   |
|---------|------|
| @CMDCLS | 画面消去 |

## 2-4 十字ボタン操作で色変更機能を追加

### \* 十字ボタンで色を変更する機能を追加

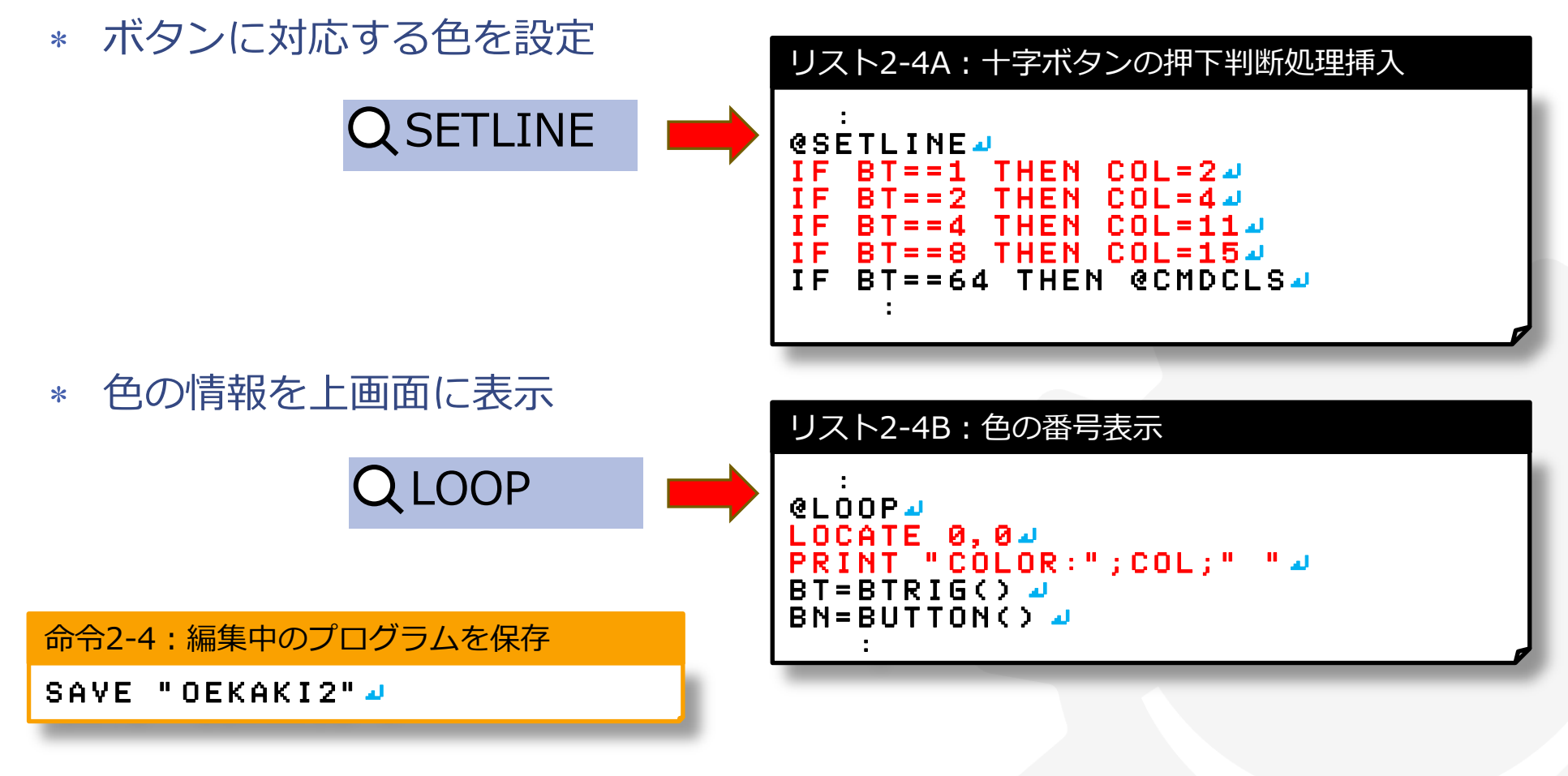

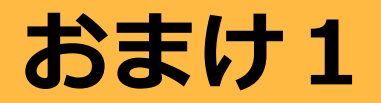

このページは少し余裕がある人向けのおまけです。 他の人の作業が終わるまで時間がある人は 入力して機能を追加してみましょう。

### \* 時間がある人は、他の機能にも挑戦

\* Lボタンが押されてたら塗りつぶし

#### おまけ1:ボタン対応と塗りつぶし処理挿入

```
@LINE #
IF BN AND 256 THEN @PAINT #
GLINE OX, OY, TX, TY, COL #
OX=TX: OY=TY: OT=1 #
RETURN #
* --- #
@PAINT #
GPAINT TX, TY, COL #
RETURN #
```

QLINE

命令おまけ1:編集中のプログラムを保存

SAVE "OEKAKI3" 🚽

# ゲームの開発

#### ここからはプチコンでゲームを作ります。 まずは、どんなゲームにするかルールを決めます。

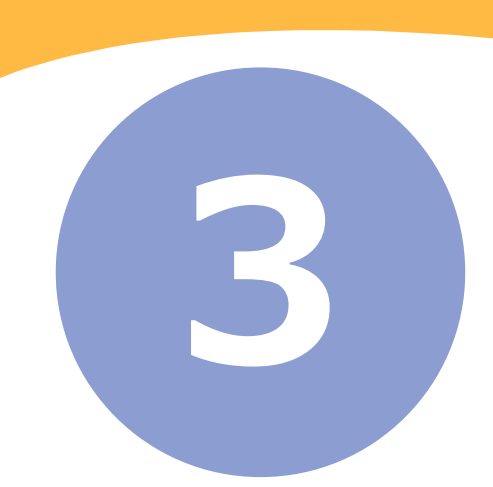

## こんなルールにしてみよう

### \* どんなゲームにしたいのか?

- \* 気軽に遊べて簡単なシューティングゲーム
- \* 下画面のタッチを使った跳ね飛ばす攻撃
- \* 少しずつ降りてくる上画面の敵を体当たりで倒す

### \* どんなプログラムが必要か?

- \* 下画面タッチ操作に合わせた弾発射プログラム
- \* 弾が上画面に飛んでいくプログラム
- \* 上画面で下に降りてくる敵のプログラム
- \* 弾と敵との当たり判定
- \* 全部倒した時と死んだら終了するプログラム

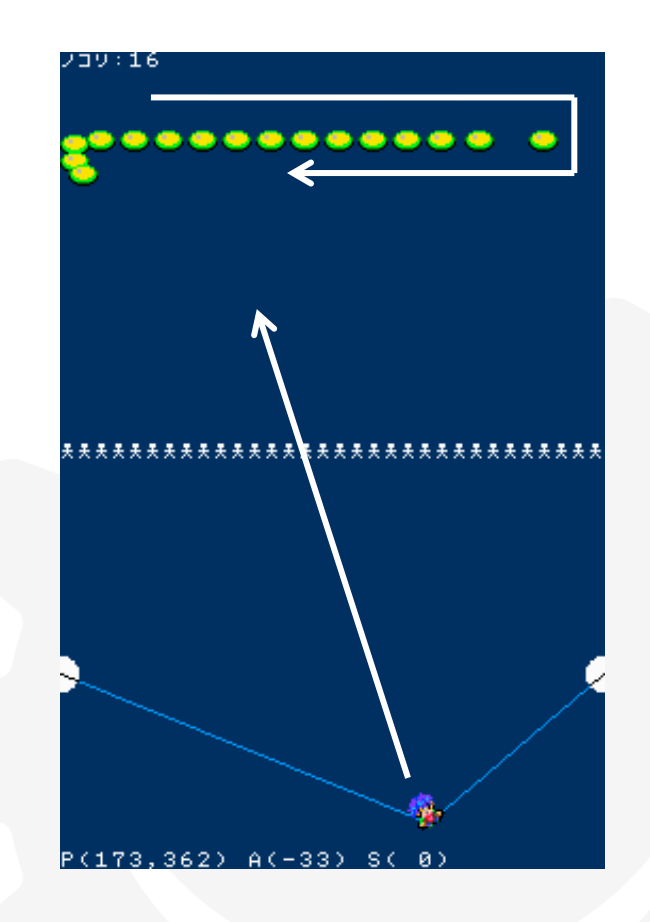

## 3-1 ひとまず基本プログラム

### \* ゲームの基本プログラムです

#### リスト3-1A:ゲームの基本プログラム

```
'd
' 9I9 7" 07 54tst-d
CLEAR:ACLS:PNLTYPE"OFF" d
EMAX=16:ECNT=EMAX d
SY=16:ST=1 d
LOCATE 0,23:PRINT " * " d
' - - - d
CY=100:MD=0:SPD=0 d
GM=0 d
' - - - d
eMLOOP d
OLDTS=TS:TS=TCHST d
VSYNC 1 d
ON GM GOTO @MLOOP,@GCLEAR d
```

| 変数名  | 用途                 |
|------|--------------------|
| GM   | ゲームの状態(1=クリア、2=死亡) |
| ECNT | 敵の残り数              |
| SY   | 敵の下に下がるステップ        |
| ST   | 敵の降りてきた状況          |

#### リスト3-1B: ゲームの基本プログラム続き

```
ታግ ተፋታተለግ ተ 🚽
 ***
BEEP
     14:BGMPLAY 64
GPAGE |
      0:GCLS 2 🌙
OCATE 12.11 🌙
PRINT "GAMEOVER" 🚽
END 🌙
?米米米 灯やームクリア 🎝
@GCLEAR 🌙
BGMPLAY 5 🌙
LOCATE 8,11 ┛
PRINT "MISSION CLEAR!!" 🌙
END ┛
 米米米 ステータスヒョウシャン
@PUTSTAT 🤳
LOCATE 0,0 🌙
PRINT "JDJ:";ECNT;"
                       · • •
RETURN
```

#### ここで実行してみましょう

## 3-2 発射装置の呼び出しと初期化

#### \* 初期化と呼び出しを追加

ANG

SPD

発射角度

発射速度

**Q** MLOOP リスト3-2B:初期化プログラムの追加 リスト3-2A:呼び出し挿入 ※ここは基本プログラムの最後のところ PRINT "JUJy:";ECNT;" الد " RETURN GOSUB @SHOTINIT』 G M = 0 🤳 ? \_ \_ \_ \_ \_ \*米米米 凸っりゃタ\*イショキカル @MLOOP 🤳 @SHOTINIT』 0:GCLS &HEF 🚽 OLDTS=TS:TS=TCHST GE 1:GCLS &HEF J GOSUB @SHOT 🚽 OLOR 15:Y=CY:R=84 GCIRCLE X, Y, R: GPAINT X, Y-5:GCIRCLE X, Y, R-発射台初期化プログラム \* X, Y: GCOLOR 04 **Q** GCLEAR TRUE ┛ =128:LY=CY 🌙 =LX:PY=LY 🌙 OSUB @PUTLINE J 変数名 用途 RETHRN 発射台の状態管理 MD PUTLINE 🤳 発射台のつままれている位置 LX,LY INE 0, CY, LX, LY, 15-

GLINE 0, CY, LX, LY, 15 GLINE 255, CY, LX, LY, 15 RETURN

#### 1回しか 発射装置のプログラム 3-3 はじけません リスト3-3B: 発射プログラムの続き \* 発射プログラム本体を挿入 ? \_ \_ \_ \_ <u>\_ \_</u> プログラムの一番最後の行に追加します @2ND 🌙 GOSUB @PUTLINE リスト3-3A:発射プログラムの追加 LX=TCHX:LY=TCHY PX=LX:PY=LY+192 🤳 ※ここは発射台の初期化プログラムの最後のところ GOSUB @PUTLINE J GLINE 255, CY, LX, LY, 154 ANG=ATAN(CY-LY,128-LX) 🥔 RETURNA ANG=DEG(ANG)+90 🤳 \*米米米 昔っりゃタ\*イ⊿ 'GOSUB @SETPOS @SHOT 🌙 IF TS!=0 THEN RETURN J ON MD GOTO @1ST.@2ND.@3RD J THEN ANG=ANG+360 🤳 ANG (0 @4TH.J MD=2:VY=(CY-LY)/4 🌙 GOSUB @PUTLINE J X=128-PX:Y=CY-LY-IF LY>CY THEN LY=LY-14 SPD=SQR(X\*X+Y\*Y)/4 🤳 IF LYK=CY THEN LY=CY:MD=04 SPD<2 THEN SPD=2 🤳 IF GOSUB @PUTLINE J SPD>16 THEN SPD=16 🚽 RETURN BEEP 8 🌙 RETURN 🌙 @3RD ┛ GOSUB @PUTLINE J @1ST 🌙 $LY = LY + VY : SVY = VY + 1 \square$ SPD!=0 THEN RETURN J IF $VY \ge 0$ THEN VY = -14PX=128: PY=192+CY: ANG=0 🥔 LX=LX+FL00R((128-LX)/2) IF TS==0 THEN RETURN IF LYKCY THEN MD=3:LX=1284 MD=1 🌙 GOSUB @PUTLINE J RETURN RETURN ここで実行してみましょう

## 3-4 プレイヤーの呼び出しと初期化

#### \* 初期化と呼び出しを追加

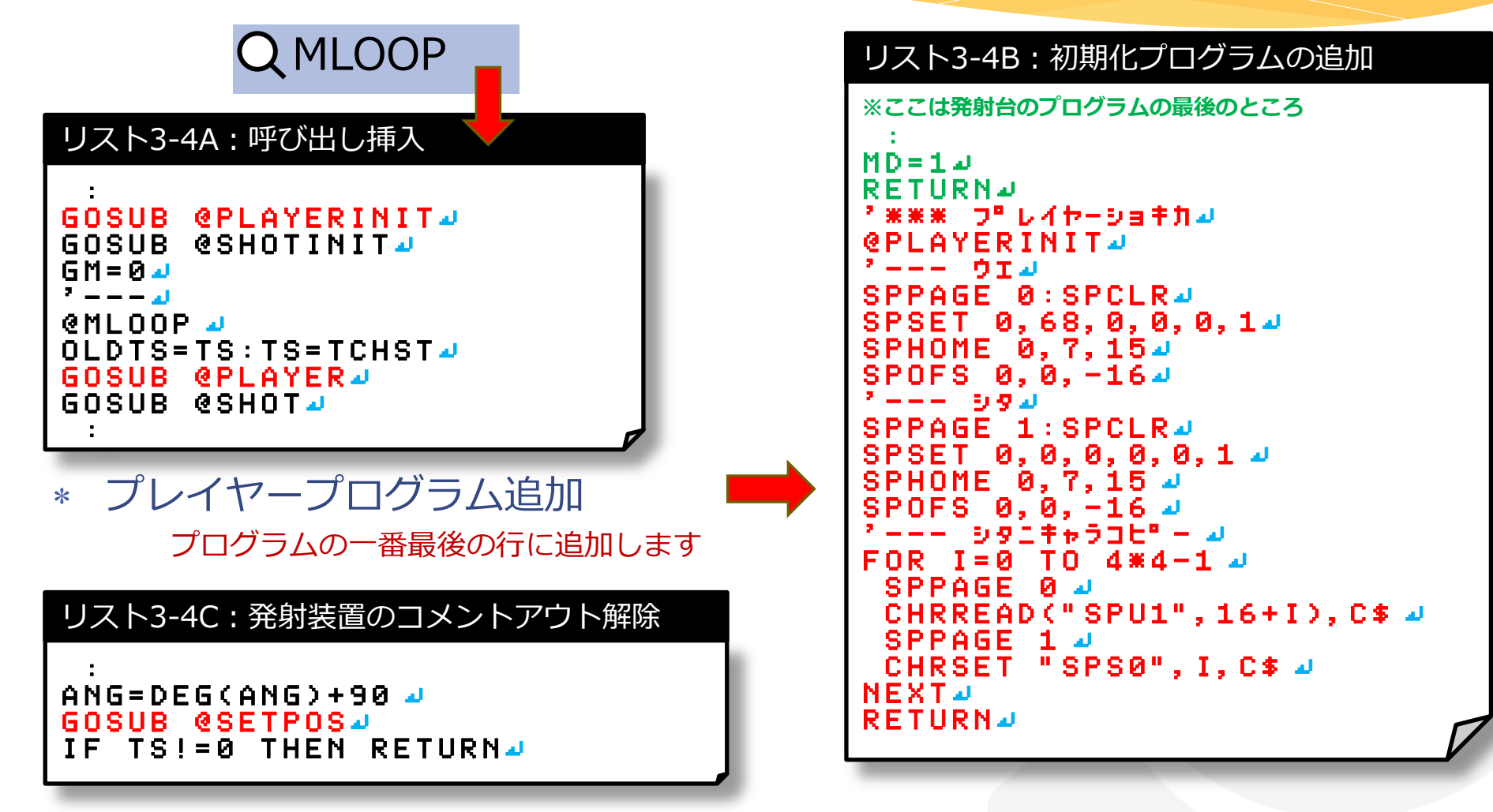

## 3-5 プレイヤーのプログラム

\* プレイヤープログラム本体を挿入 プログラムの一番最後の行に追加します

#### リスト3-5A: プレイヤープログラムの追加

```
※ここはプレイヤー初期化プログラムの最後のところ
NEXT
RETURN
**** フ゜レイヤー 🌙
@PLAYER 🤳
IF SPD==0 THEN @SETPOS
  SIN(RAD(ANG))*SPD 🤳
  COS(RAD(ANG))*SPD4
PX = PX + X : PY = PY - Y = P
SPOFS 0, PX, PY 🚽
IF
  PX<-16
           THEN
                SPD=0 🌙
IF
   PX>272 THEN SPD=0 🚽
IF PYK0 THEN SPD=0 🚽
IF PY>400 THEN SPD=0 🚽
```

#### リスト3-5B: プレイヤープログラムの続き

```
R=SPHIT(0,1) 🚽
  R==0 THEN @SETPOS4
BEEP 6.4000 🚽
  SPHITNO: SPSETV I, 2, 1 🚽
SPOFS
      I, PX, -16, 8 🌙
      I, 0, 0, 0, 0, 0, 1 🌙
  D=0:ECNT=ECN
   ECNT==0 THEN GM=1 🜙
 --- 4
@SETPOS 🌙
SPPAGE 0 🌙
SPOFS 0, PX, PY 🧃
SPANGLE 0. ANG J
SPPAGE 1 ┛
SPOFS 0, PX, PY-192 🚽
SPANGLE 0, ANG J
RETURN
```

#### ここで実行してみましょう

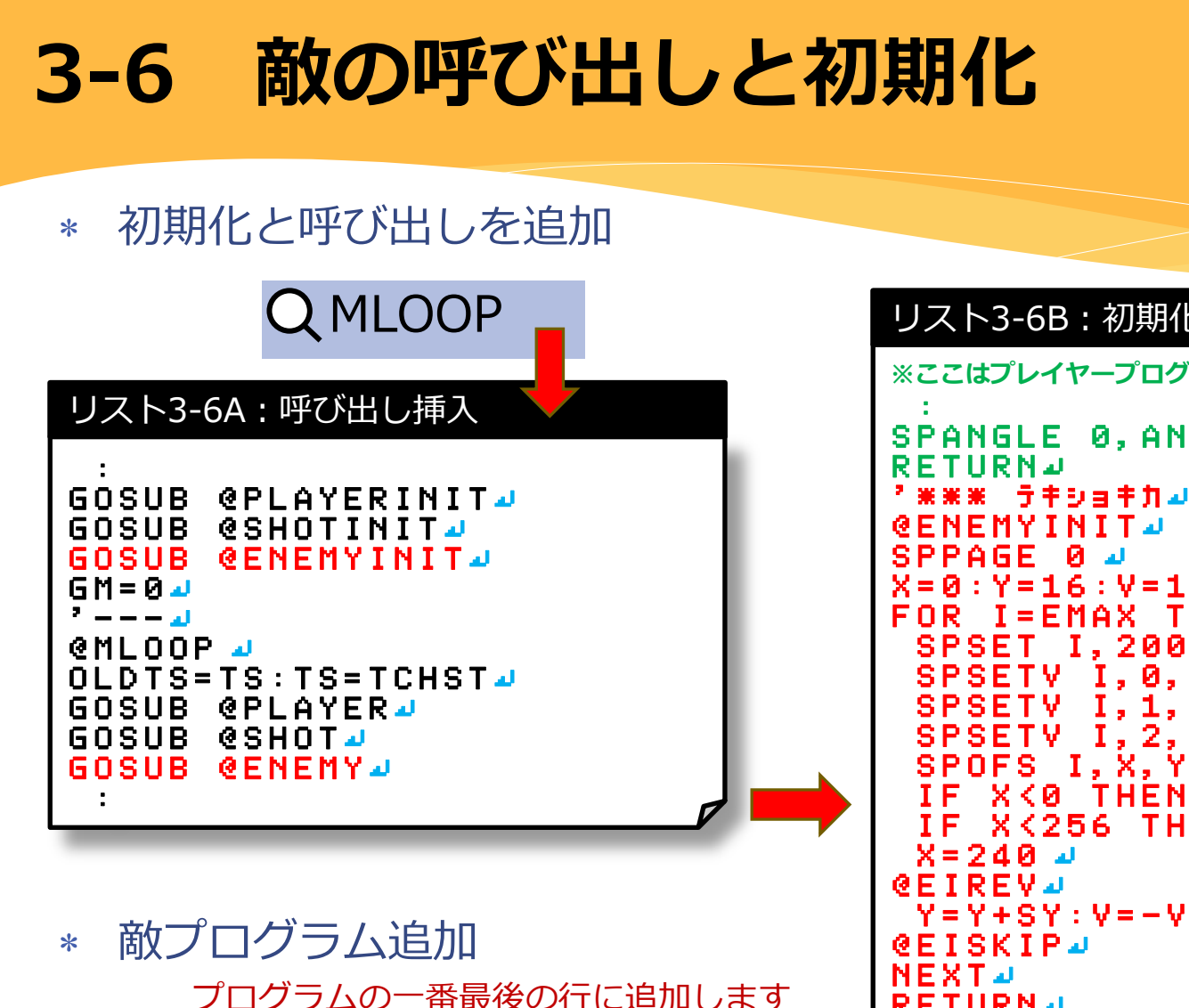

```
リスト3-6B:初期化プログラムの追加
※ここはプレイヤープログラムの最後のところ
SPANGLE 0, ANG
     テキショキカ 🌙
X=0:Y=16:V=1 🌙
    I=EMAX TO 1 STEP -1 ┛
      I,200,0,0,0.1 🚽
        Ι. 0, Υ 🌙
            0 🌙
            ю
           Y:X=X+(16*V) 🌙
               0:GOTO @EIREV4
    X<256 THEN @EISKIP 
 Y=Y+SY:V=-V-
RETURN
```

## 3-7 敵のプログラム

\* 敵プログラム本体を挿入 プログラムの一番最後の行に追加します

#### リスト3-7A:敵プログラムの追加

```
※ここは敵初期化プログラムの最後のところ
:
@EISKIP」
NEXT」
RETURN」
'**** ラキュ
@ENEMY』
SPPAGE @」
'----」
ET=ET+1」
IF ET%240 THEN @ESTART』
ST=ST+1 』
BEEP 55, -2000+(ST*200)」
'----」
```

#### リスト3-7B:敵プログラムの続き

```
@ESTART ┛
FOR I=1 TO EMAX J
 IF SPGETV(I,2) THEN @ESKIP 
 SPREAD(I), X, Y 🤳
   SPGETV(I.0) 🌙
              ) 🔟
               @EMOVE 🥒
   OFS.
         THEN
              @ESKIP 🌙
   -V:SPSETV I,0,V🤳
    Y>=192-24 THEN GM=2 ┛
 GOTO @ESKIP J
 al.
@EMOVE 🜙
 X=X+V*ST:SPOFS I,X,YJ
                W=SY:X=240 🌙
          THEN
    X>240
 IF X<0 THEN W=SY:X=0 🜙
 SPSETV I,1,W-
@ESKIP ┛
NEXT
RETURN
```

ここで実行してみましょう

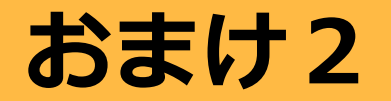

このページは少し余裕がある人向けのおまけです。 他の人の作業が終わるまで時間がある人は プログラムを自分なりに改造してみましょう。

### \* 時間がある人は、他のルールにも挑戦

- \* スコアを上画面に表示する
- \* 敵の数を増やしてみる
- \* ハイスコアの追加
- \* 制限時間によるボーナスポイント
- \* 物体の動きの変化(加速?近づいてくる?)
- \* 敵が攻撃してくる

# プログラマーになるには

#### 将来ゲームを作るプログラマになりたい人へ

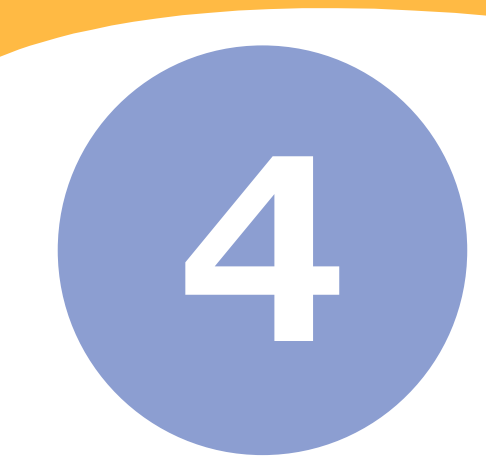

4-1 ゲームの仕事

### \* プログラマ・プランナ・デザイナで一緒に作る共同作業 \* プランナ(ゲームデザイナ)の仕事

- \* 今までにないゲームのルールを考える
- \* ハードウェアの特徴を生かした面白い操作方法を考える

#### \* デザイナの仕事

- \* 新しい世界やキャラクターをコンピュータグラフィックスにする
- \* 平面で表現する場合と立体で表現する場合がある
- \* ムービーを使った

### \* プログラマの仕事

- \* コンピュータへの命令を理解して適切な命令を発行する
- \* アイデアや画像データと操作を結びつける

## 4-2 プログラマの仕事

#### \* 機械の特徴や性能を生かす仕事

- \* DSにはDSにしかできない性能や特徴があります
- \* WiiにはWiiにしかできない性能や特徴があります
- \* さまざまなハードウェア(機械)の性能や特徴を探ることが一番の仕事
- \* デザイナやプランナがゲームを考えるときに機械の性能を伝えます
- \* 誰も見ていない部分で高速化や最適化を進めてニヤリとします
- \* 遊ぶ人の操作を受け取って動きに変える
- \* デザイナーには思いつかないような力技の映像表現を考える
- \* ゲームを作る上で他の職種の夢を現実化する仕事

# おしまい

プログラムは難しい物ではありません。 BASICは売られているゲーム開発には使われませんが、 コンピュータへの命令を覚えるには良い言語です。

#### 今回のセミナーをきっかけに 将来の有望なプログラマが増えることを期待しています。

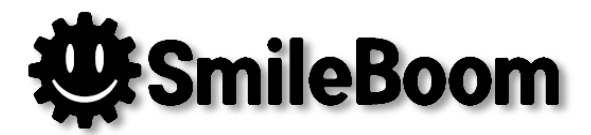

### ありがとうございました!